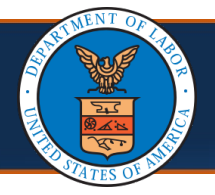

### OWCP Providers can view overpayment history by selecting the View Accounts Receivable feature after logging in to the secure <u>WCMBP Portal OWCP Connect (dol.gov).</u>

The following WCMBP portal security profiles allow access to the **View Accounts Receivable** feature.

- EXT Provider Bills Submitter
- EXT Provider Eligibility Checker-Claims Submitter
- EXT Provider Claims Payment Status Checker
- EXT Provider Super User

For more information on managing user security profiles, refer to the <u>Adding/Associating Users to Providers</u> quick reference guide

| Online Services                                                                                                    | 0 |
|----------------------------------------------------------------------------------------------------|---|
| Bills                                                                                                    | v |
| Bill Inquiry<br>View Payment<br>Bill Adjustment<br>On-line Bills Entry<br>Resubmit Denied Bill<br>Retrieve Saved Bills<br>Manage Templates<br>Create Bills from Saved Templates<br>View Accounts Receivable |   |
| Fee Schedule Calculator                                                                                                    |   |

After selecting the **View Accounts Receivable** link, providers will see a page with the **Accounts Receivable (AR) List**, which includes but is not limited to overpayment history, remaining balance owed, or accounts receivable details.

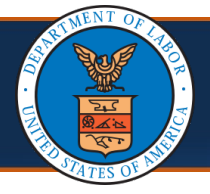

At the top of the page, providers will see a row with the current balance totals for each OWCP Program: DFEC/FECA, DEEOIC, and DCMWC.

#### DFEC Total: \$5,604.67 DEEOIC Total: \$915.23 DCMWC Total: \$1,293.99 Account Receivables (AR) List .... Filter By : V And V And O Go 🛞 Clear Filter 💾 Save Filter ▼ My Filters ▼ AR AR AR Current Closure RV Program TCN Parent TCN AR Number AR Date **Case Number Claimant Name** Status Beginning Number Balance .... ... AV ... AV AV AV ... Balance Date . .... ... ...

Providers can limit results on the **Accounts Receivable (AR) List** using available filters.

- Program
- TCN
- Parent TCN
- AR Number
- AR Date
- RV Number
- Case Number
- Claimant Name
- Status
- AR Beginning Balance
- AR Current Balance
- AR Closure Date

| III Accour    | nt Receivables (A | R) List          |                 |         |                    |                   |                      |              |                            |                             | ^                     |
|---------------|-------------------|------------------|-----------------|---------|--------------------|-------------------|----------------------|--------------|----------------------------|-----------------------------|-----------------------|
| Filter By :   | ~                 |                  |                 | And     |                    | ~                 |                      |              | And                        |                             | ~                     |
|               |                   | <b>⊙</b> Go      |                 |         |                    |                   | ۲                    | Clear Filte  | er 💾 Save I                | Filter <b>V</b> My          | Filters -             |
| Program<br>▲▼ | TCN<br>▲▼         | Parent TCN<br>▲▼ | AR Number<br>▲▼ | AR Date | RV<br>Number<br>▲▼ | Case Number<br>▲▼ | Claimant Name<br>▲ ▼ | Status<br>▲▼ | AR<br>Beginning<br>Balance | AR Current<br>Balance<br>▲▼ | AR<br>Closure<br>Date |

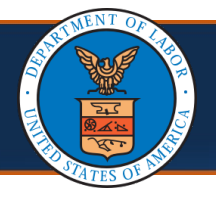

# Select the AR Number to view Accounts Receivable (AR) Detail on the next page.

| DEEC Total: \$115.66 |                 |            |           | DEFOIC Total: 54 | 625.39    |             |               | DCMM   | C Total: \$5.12      |                    |                          |
|----------------------|-----------------|------------|-----------|------------------|-----------|-------------|---------------|--------|----------------------|--------------------|--------------------------|
|                      |                 |            |           |                  |           |             |               | C Call |                      |                    |                          |
| Account Receiv       | ables (AR) List |            |           |                  |           |             |               |        |                      |                    |                          |
| Filter By : Program  |                 | And Status | ♥ Closed  |                  | And       | •           | ]*[           | @ Go   |                      | Clear Filter       | Save Filter Y My Filters |
| Program              | TCN             | Parent TCN | AR Number | AR Date          | RV Number | Case Number | Claimant Name | Status | AR Beginning Balance | AR Current Balance | AR Closure Date          |
| DEEOIC               |                 |            | 992       | 10/21/2022       |           |             |               | CLOSED | \$547.26             | \$6                | 00 10/21/2022            |
| DEEOIC               |                 |            | -         | 10/21/2022       |           |             |               | CLOSED | \$60.40              | 54                 | 00 10/21/2022            |
| DEEOIC               |                 |            | 966       | 10/21/2022       |           |             |               | CLOSED | \$225.84             | \$6                | 00 10/21/2022            |
| DEEOIC               |                 |            | 391       | 12/30/2021       |           |             |               | CLOSED | \$1,239.06           | 50                 | 00 12/30/2021            |
| DEEOIC               |                 |            | 966       | 12/03/2021       |           |             |               | CLOSED | \$1,004.76           | \$6                | 00 12/03/2021            |
| DEEOIC               |                 |            | 349       | 09/24/2021       |           |             |               | CLOSED | \$758.16             | \$6                | 00 09/24/2021            |
| DEEOIC               |                 |            | 046       | 09/10/2021       |           |             |               | CLOSED | \$11.12              | sc                 | 00 09/10/2021            |

The **Accounts Receivable (AR) Detail** page includes additional information in the **Accounts Receivable Activity List**, which shows transaction history related to that specific account receivable.

| O Close              |                                           |               |                   |                                |                |                         |                             |     |
|----------------------|-------------------------------------------|---------------|-------------------|--------------------------------|----------------|-------------------------|-----------------------------|-----|
| III Account Receivab | le (AR) Detail                            |               |                   |                                |                |                         |                             | ^   |
|                      | Payee Identifier:                         |               |                   | Program: DEEOIC                |                |                         |                             |     |
|                      | Payee Type: PROVIDER                      |               |                   | Case Number:                   |                |                         |                             |     |
|                      | TCN:                                      |               |                   | AR Beginning Balance: \$547.26 |                |                         |                             |     |
|                      | Parent TCN:                               |               |                   | AR Current Balance: \$0.00     |                |                         |                             |     |
|                      | Original TCN:                             |               |                   | Status: CLOSED                 | D              |                         |                             |     |
|                      | AR Number: 992                            |               |                   | Program Debt Number:           |                |                         |                             |     |
|                      | AR Date: 10/21/2022                       |               |                   | Program Debt Reason:           |                |                         |                             |     |
|                      | District Office: DEEOIC - National Office |               |                   | Program Debt Amount:           |                |                         |                             |     |
|                      | Owning Agency:                            |               |                   | SSN/FEIN                       |                |                         |                             |     |
|                      | Remarks:                                  |               | D                 | CMWC Susp. Cash Trans ID:      |                |                         |                             |     |
| III Accounts Receiva | ble Activity List                         |               |                   |                                |                |                         |                             | ^   |
|                      |                                           |               |                   |                                |                |                         |                             |     |
| Activity Date        | Activity Source                           | Activity Type | Activity Sub Type | Activity Amount                | Payment Number | Original Balance Amount | Remaining Amount            |     |
| 10/21/2022           | Received from ENERGY                      | Adjustment    | LockBox           | -\$547.26                      |                | \$547.26                | \$0                         | .00 |
| View Page: 1         | Go + Page Count SaveToCSV                 |               | Viewing Par       | ge: 1                          |                |                         | « First • Prev > Next > Las | 1   |

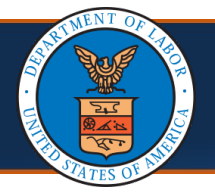

### DCMWC Transfer Outstanding Debts to Centralized Receivables Services (CRS)

Effective August 24, 2024, the Division of Coal Mine Workers' Compensation (DCMWC) will initiate a recoupment process in conjunction with the Treasury Department to recover outstanding provider debts owed to the Federal Black Lung Program.

If the debt remains unpaid after 120 days from the Remittance Voucher (RV) overpayment notice, the account balance will be transferred to the CRS for collections.

DCMWC providers can use the View Accounts Receivable feature to inquire about debts that are being recouped by the Treasury Department.

- If the new filter Stop Recoupment shows Yes, the recoupments will stop during the time the account balance is with CRS for collections.
- If the new filter Stop Recoupment shows No, the recoupments will continue from future payments.

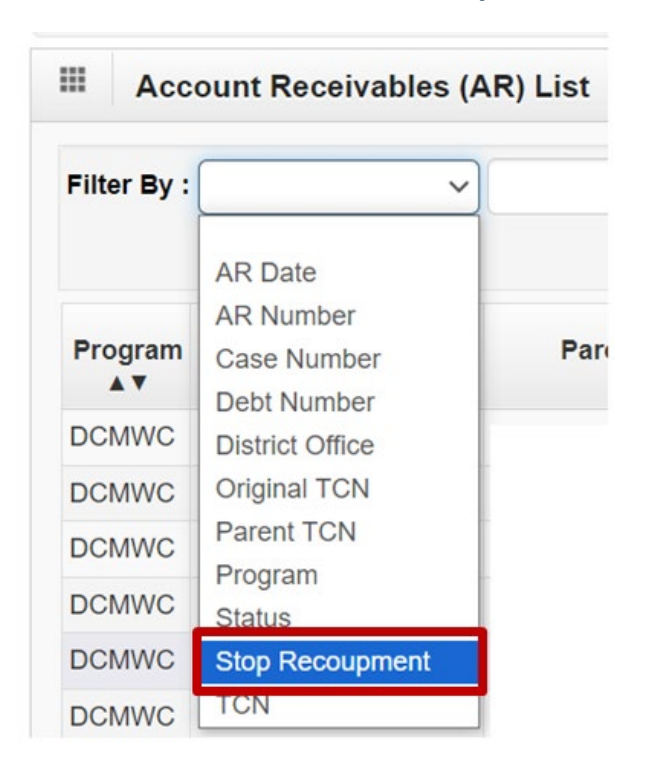

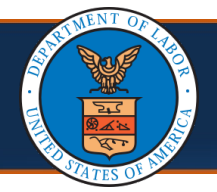

### **DCMWC Transfer Outstanding Debts to Centralized Receivables** Services (CRS)

### Select the **AR Number** to see the **Accounts Receivable Detail List**.

| O Close             |                    |               |     |           |           |             |               |        |                      |                    |               |                              |
|---------------------|--------------------|---------------|-----|-----------|-----------|-------------|---------------|--------|----------------------|--------------------|---------------|------------------------------|
| DCMWC Total: \$0.00 | 1                  |               |     |           |           |             |               |        |                      |                    |               |                              |
| III Account Rec     | eivables (AR) List |               |     |           |           |             |               |        |                      |                    |               | ^                            |
| Filter By :         | •                  | And           | •   |           | And       | ¥           | <b>⊙</b> Go   |        |                      | Clear Filter       | Save Filter   | <b>▼</b> My Filters <b>▼</b> |
| Program             | TCN                | Parent TCN    | 47  | AR Date   | RV Number | Case Number | Claimant Name | Status | AR Beginning Balance | AR Current Balance | AR C          | osure Date                   |
| DCMWC               |                    |               | 005 | 5/07/2020 |           |             |               | CLOSED | \$5,877.78           | s                  | 00 08/22/2024 |                              |
| View Page: 1        | G Go + Page Cour   | at SaveToC SV |     |           | Viewing   | Page: 1     |               |        |                      | <b>«</b> First     | < Prev >      | Next 39 Last                 |

## Recoupments collected by CRS will be identified as **CRS Recovery**.

| Account Re                                                                                                    | ceivable (AR) Detall                                                                                                    |                                                                                             |                                                                                                    |                                                                                                    |                |                                                                                                    |                                                                                                    |                                                                                         |                                                                                                    |                                              |
|----------------------------------------------------------------------------------------------------|----------------------------------------------------------------------------------------------------|---------------------------------------------------------------------------------------------|----------------------------------------------------------------------------------------------------|----------------------------------------------------------------------------------------------------|----------------|----------------------------------------------------------------------------------------------------|----------------------------------------------------------------------------------------------------|-----------------------------------------------------------------------------------------|----------------------------------------------------------------------------------------------------|----------------------------------------------|
|                                                                                                    | Payee Identifier:                                                                                                    | 200222                                                                                      |                                                                                                    |                                                                                                    |                | Program: DCMWC                                                                                                    |                                                                                                    |                                                                                         |                                                                                                    |                                              |
|                                                                                                    | Payee Type: P                                                                                                    | ROVIDER                                                                                     |                                                                                                    |                                                                                                    | Case           | Number:                                                                                                    |                                                                                                    |                                                                                         |                                                                                                    |                                              |
|                                                                                                    | Darrent TCN:                                                                                                    |                                                                                             |                                                                                                    |                                                                                                    | AR Beginning   | Balance: \$5,877.78                                                                                                    |                                                                                                    |                                                                                         |                                                                                                    |                                              |
|                                                                                                    | Original TCN:                                                                                                    |                                                                                             |                                                                                                    |                                                                                                    | ha. An conten  | Status: CLOSED                                                                                                    |                                                                                                    |                                                                                         |                                                                                                    |                                              |
|                                                                                                    | AR Number:                                                                                                    | 006                                                                                         |                                                                                                    |                                                                                                    | Program Debt   | Number:                                                                                                    |                                                                                                    |                                                                                         |                                                                                                    |                                              |
|                                                                                                    | AR Date: 0                                                                                                    | 5/07/2020                                                                                   |                                                                                                    |                                                                                                    | Program Deb    | t Reason: WCM                                                                                                    |                                                                                                    |                                                                                         |                                                                                                    |                                              |
|                                                                                                    | District Office: D                                                                                                    | CMWC - National Office                                                                      |                                                                                                    |                                                                                                    | Program Debi   | t Amount: \$1,939.06                                                                                                    |                                                                                                    |                                                                                         |                                                                                                    |                                              |
|                                                                                                    | Owning Agency:                                                                                                    |                                                                                             |                                                                                                    |                                                                                                    |                | SN/FEIN:                                                                                                    |                                                                                                    |                                                                                         |                                                                                                    |                                              |
|                                                                                                    | CRS Referred Date:                                                                                                    |                                                                                             |                                                                                                    |                                                                                                    | CRS Invoice    | Number:                                                                                                    |                                                                                                    |                                                                                         |                                                                                                    |                                              |
|                                                                                                    | CRS Invoice Date:                                                                                                    |                                                                                             |                                                                                                    |                                                                                                    | Cita involu    | Number.                                                                                                    |                                                                                                    |                                                                                         |                                                                                                    |                                              |
|                                                                                                    |                                                                                                    |                                                                                             | Activity Sub Tune                                                                                                    | Activity Amount                                                                                             | Payment Number | Orininal Balance Amount                                                                                                    |                                                                                                    | Last Dument Date                                                                        | Last Dested Date                                                                                       | 1                                            |
| Activity Date                                                                                                    | Activity Source                                                                                                    | Activity Type                                                                               | Activity Sub Type                                                                                                    |                                                                                                    |                | original balance Partoant                                                                                                    | Remaining Amount                                                                                                    | Last Payment Date                                                                       | Last Posted Date                                                                                       | Stop Recou                                   |
| Activity Date                                                                                                    | Activity Source                                                                                                    | Activity type                                                                               | Recoupment                                                                                                    |                                                                                                    | **             | 51.939.06                                                                                                    | Kemaining Amount                                                                                                    | Last Payment Date                                                                       |                                                                                                    | Stop Recou                                   |
| Activity Date                                                                                                    | Activity Source                                                                                                    | Netting<br>Adjustment                                                                       | Recoupment Control                                                                                                    | ▲▼<br>-\$1,939.06<br>\$10.00                                                                                |                | \$1,939.06<br>-510.00                                                                                                    | S0.00                                                                                                    | Last Payment Date                                                                       |                                                                                                    | No<br>No                                     |
| Activity Date                                                                                                    | Activity Source                                                                                                    | Netting Netting                                                                             | Recoupment Recoupment Recoupment                                                                                                    | ▲▼<br>-\$1,939.06<br>\$10.00<br>-\$10.00                                                                    |                |                                                                                                    | Remaining Amount<br>▲▼<br>\$0.00<br>\$1,929.06 0                                                                                                    | 7/18/2024                                                                               | 07/19/2024                                                                                             | No<br>No                                     |
| Activity Date<br>22/2024<br>22/2024<br>20/2024<br>20/2024<br>20/2024                                                                            | Activity Source<br>AP/AR Notting<br>Received from BLAS<br>AP/AR Notting<br>Received from BLAS                                                                                    | Netting<br>Adjustment<br>Netting                                                            | Recoupment Control<br>Recoupment                                                                                                    | ▲▼<br>-\$1,939.06<br>\$10.00<br>-\$10.00<br>\$0.00                                                          |                | \$1,939.06<br>\$1,939.06<br>\$1,939.06<br>\$1,939.06<br>\$1,939.06                                                                     | Remaining Amount<br>\$0.00<br>\$0.00<br>\$1,929.06<br>\$1,939.06<br>\$1,939.06                                                                                                    | 7/18/2024<br>7/18/2024                                                                  | 07/19/2024                                                                                             | No<br>No<br>No                               |
| Activity Date<br>22/2024<br>22/2024<br>20/2024<br>20/2024<br>19/2024<br>19/2024                                                                 | Activity Source                                                                                                    | Activity type  A  A  A  A  A  A  A  A  A  A  A  A  A                                        | Recoupment<br>Recoupment<br>Recoupment<br>Recoupment                                                                                                    | ▲▼<br>-\$1,939.05<br>\$10.00<br>-\$10.00<br>\$0.00<br>\$0.00                                                | **             | \$1,939.06<br>\$1,939.06<br>\$1,939.06<br>\$1,939.06<br>\$1,939.06                                                                     | Kemaning Amount<br>\$0.00<br>\$1,929.05<br>\$1,939.05<br>\$1,939.05<br>\$1,939.05                                                                                                    | 7/18/2024<br>7/18/2024<br>7/18/2024                                                     | 07/19/2024<br>07/19/2024                                                                               | No<br>No<br>No<br>Yes                        |
| Activity Date<br>**<br>/22/2024<br>/22/2024<br>/20/2024<br>/20/2024<br>/19/2024<br>/19/2024                                                     | Activity Source                                                                                                    | Activity type Ary Netling Adjustment Netling Treasury Adjustment Netling                    | Recoupment<br>Recoupment<br>Recoupment<br>Recoupment<br>CRS Recovery<br>Recoupment                                                                                                    | ▲▼<br>-\$1,939.05<br>\$10.00<br>-\$10.00<br>\$0.00<br>\$0.00<br>\$0.00<br>-\$100.00                         |                | \$1,930.06<br>\$1,930.06<br>\$1,930.06<br>\$1,930.06<br>\$1,930.06<br>\$1,930.06<br>\$1,930.06                                         | Kemaning Amount<br>\$0 00<br>\$1,929 06 0<br>\$1,939 06 0<br>\$1,939 06 0<br>\$1,939 06 0                                                                                                    | 7/18/2024<br>7/18/2024<br>7/18/2024<br>7/18/2024<br>7/18/2024<br>7/18/2024              | 07/19/2024<br>07/19/2024<br>07/19/2024                                                                 | No<br>No<br>No<br>Yes<br>No                  |
| Activity Date<br>22/2024<br>22/2024<br>22/2024<br>22/2024<br>20/2024<br>19/2024<br>19/2024<br>19/2024                                           | Activity Source<br>API/AR Netting<br>Received from BLAS<br>API/AR Netting<br>Received from BLAS<br>API/AR Netting<br>Received from BLAS                                          | Activity type  A Y Netling Adjustment Netling  Treasury Adjustment Netling                  | Recourse of the second second  | -\$1,939.06<br>\$10.00<br>-\$10.00<br>\$0.00<br>\$0.00<br>-\$10.00<br>-\$100.00<br>\$0.00                   |                | \$1,930.06<br>\$1,930.06<br>\$1,930.06<br>\$1,930.06<br>\$1,930.06<br>\$2,030.06<br>\$2,030.06                                         | kemaning Amount<br>\$0.00<br>\$1,929 06<br>\$1,939 06<br>\$1,939 06<br>\$1,939 06<br>\$1,939 06<br>\$1,939 06<br>\$2,039 06<br>\$2,039 06                                                                                                    | 7/18/2024<br>7/18/2024<br>7/18/2024<br>7/18/2024<br>7/18/2024<br>7/18/2024<br>7/18/2024 | 07/19/2024<br>07/19/2024<br>07/19/2024<br>07/19/2024<br>07/19/2024                                     | No<br>No<br>No<br>No<br>No<br>No<br>No<br>No |
| Activity Date<br>22/2024<br>22/2024<br>20/2024<br>20/2024<br>19/2024<br>19/2024<br>19/2024<br>19/2024<br>19/2024                                | Activity Source<br>API/AR Netting<br>Received from BLAS<br>API/AR Netting<br>Received from BLAS<br>API/AR Netting<br>Received from BLAS<br>Received from BLAS                    | Activity type Netling Adjustment Netling Treasury Adjustment Netling Adjustment             | Recoupment Control Recoupment Recoupment Rec | ▲▼<br>-\$1,939.06<br>\$10.00<br>-\$10.00<br>\$0.00<br>-\$100.00<br>-\$100.00<br>\$0.00<br>-\$3,818.54       | 47             |                                                                                                    | Nermaning Amount<br>\$0.00<br>\$1,920.00<br>\$1,930.00<br>\$1,930.00<br>\$1,930.00<br>\$1,930.00<br>\$2,030.00<br>\$2,030.00<br>\$2,030.00<br>\$2,030.00<br>\$2,030.00<br>\$2,030.00<br>\$2,030.00<br>\$2,030.00<br>\$2,030.00<br>\$2,030.00<br>\$2,030.00<br>\$2,030.00<br>\$2,030.00<br>\$2,030.00<br>\$2,030.00<br>\$2,030.00<br>\$2,030.00<br>\$2,000<br>\$2,000<br>\$2,000<br>\$2 | 7/18/2024<br>7/18/2024<br>7/18/2024<br>7/18/2024<br>7/18/2024<br>7/18/2024<br>7/18/2024 | 07/19/2024<br>07/19/2024<br>07/19/2024<br>07/19/2024<br>07/19/2024<br>07/19/2024<br>07/19/2024         | No<br>No<br>No<br>No<br>Yes<br>No<br>Yes     |
| Activity Date<br>1/22/2024<br>1/22/2024<br>1/20/2024<br>1/19/2024<br>1/19/2024<br>1/19/2024<br>1/19/2024<br>1/19/2024<br>1/19/2024<br>1/29/2023 | Activity Source<br>APJAR Netting<br>Received from BLAS<br>APJAR Netting<br>Received from BLAS<br>Received from BLAS<br>Received from BLAS<br>Received from BLAS<br>APJAR Netting | Netting<br>Adjustment<br>Netting<br>Treasury Adjustment<br>Netting<br>Adjustment<br>Netting | Recoupment<br>Recoupment<br>Recoupment<br>Recoupment<br>CRS Recovery<br>Recoupment<br>Recoupment<br>Recoupment                                                                                                    | 41,939.06<br>510.00<br>-410.00<br>50.00<br>-5100.00<br>50.00<br>-5100.00<br>50.00<br>-43,815.54<br>-4295.37 | A7             | \$1,930.06<br>-\$10.00<br>\$1,930.06<br>\$1,930.06<br>\$1,930.06<br>\$2,030.06<br>\$2,039.06<br>\$2,039.06<br>\$2,509.06<br>\$5,657.60 | remaining Amount<br>\$0,00<br>\$1,929,06<br>\$1,939,06<br>\$1,939,06<br>\$2,039,06<br>\$2,050,06<br>\$2,050,06<br>\$2,050,06<br>\$2,050,06<br>\$2,050,06<br>\$2,050,06<br>\$2,050,06<br>\$2,050,06<br>\$2,050,06<br>\$2,050,06<br>\$2,050,06<br>\$2,050,06<br>\$2,050,060,060,060,060,060,060,060,060,060                                                                                                    | 7/18/2024<br>7/18/2024<br>7/18/2024<br>7/18/2024<br>7/18/2024<br>7/18/2024<br>7/18/2024 | Cast Positiv Calif<br>07719/2024<br>07719/2024<br>07719/2024<br>07719/2024<br>07719/2024<br>07719/2024 | No<br>No<br>No<br>Yes<br>No<br>Yes           |